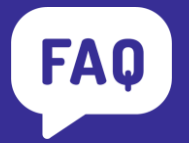

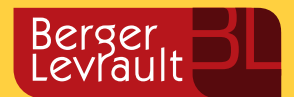

Réinitialiser le mot de passe de l'utilisateur technique Chorus Pro

| Version du document | Objet de la modification             | Date       |
|---------------------|--------------------------------------|------------|
| v1.00               | l <sup>ère</sup> version du document | 09/03/2022 |

## Contexte

L'accès de votre produit Berger-Levrault à Chorus Pro est protégé par un mot de passe qui doit être renouvelé périodiquement. Avant d'indiquer le nouveau mot de passe dans votre produit, vous devez réinitialiser le mot de passe sur la plateforme Chorus Pro.

**<u>NB</u>** : Seul le gestionnaire principal de la structure est habilité à réinitialiser le mot de passe de l'utilisateur technique.

## Réinitialisation du mot de passe sur Chorus Pro

Accès: Menu Accueil → cadre Raccordements → lien Accéder au domaine
Accès: Menu Accueil → cadre Raccordements → lien Accéder au domaine
Accès: Menu Accueil → cadre Raccordements → lien Accéder au domaine
Accès: Menu Accueil → cadre Raccordements → lien Accéder au domaine
Accès: Menu Accueil → cadre Raccordements → lien Accéder au domaine
Accès: Menu Accueil → cadre Raccordements → lien Accéder au domaine
Accès: Menu Accueil → cadre Raccordements → lien Accéder au domaine

Pour modifier le mot de passe, à partir de page d'accueil, cliquez sur le lien Accéder au domaine dans le domaine Raccordements :

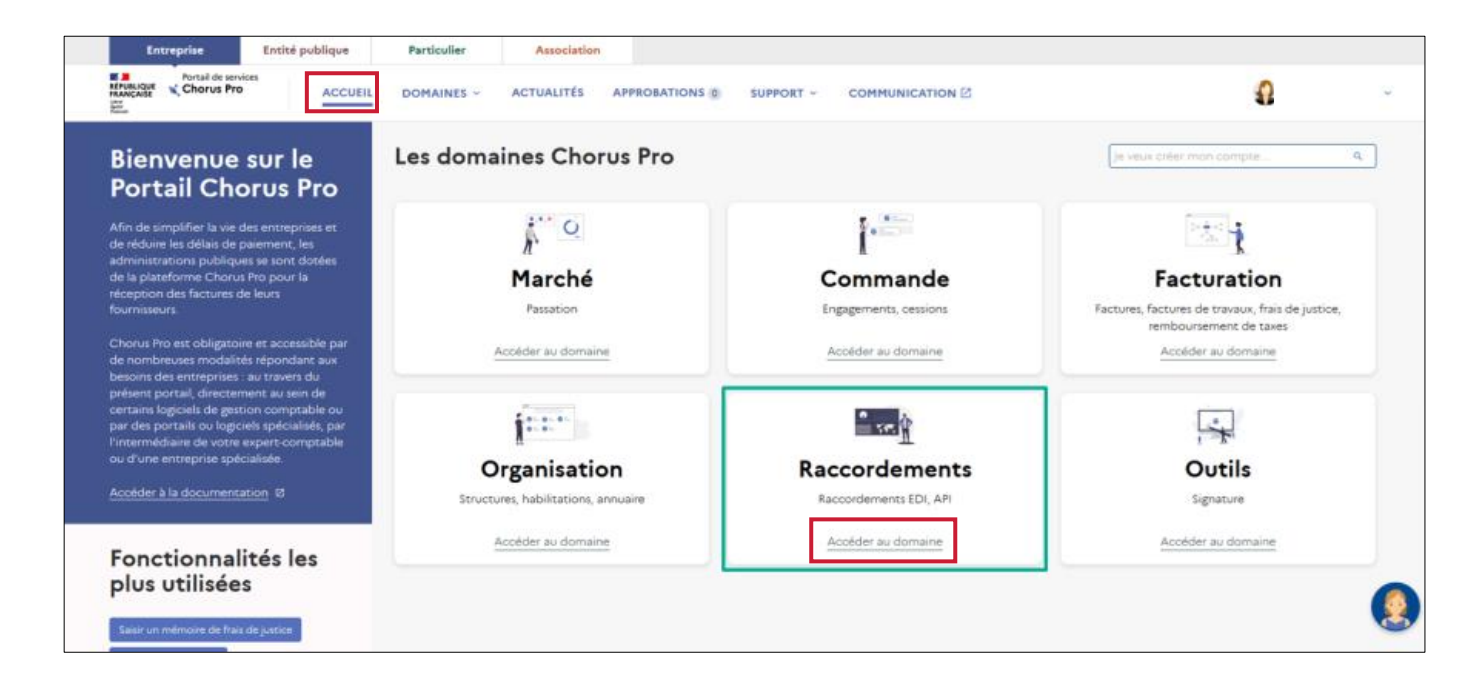

Ouvrez l'application Compte technique en cliquant sur Accéder :

| Entreprise                                             | Entité publique | Particulier                       | Association                            |              |            |                        |                |                 |   |
|--------------------------------------------------------|-----------------|-----------------------------------|----------------------------------------|--------------|------------|------------------------|----------------|-----------------|---|
| RANGABE                                                | ACCUEIL         | DOMAINES ~                        | ACTUALITÉS AI                          | PROBATIONS 0 | SUPPORT ~  |                        |                | 0               | * |
| < Retour aux domaines                                  |                 | Les applie                        | cations du d                           | lomaine      | Raccorden  | nents                  |                |                 |   |
| Raccorder                                              | nents           |                                   |                                        |              |            |                        |                |                 |   |
|                                                        |                 | Disponible                        |                                        |              | Disponible |                        | Disponible     |                 |   |
| Accéder à la documentat                                | ion Ø           | EDI                               |                                        | 4            | API        |                        | Suivi des flux |                 |   |
| Actualités<br>Raccordeme<br>Voir toutes les actualités | nts             | Accéder 🗹                         | <u>Plus de d</u>                       | étails       | Accéder 🛛  | <u>Plus de détails</u> | Accéder 🖄      | Plus de détails |   |
|                                                        |                 | Compte                            | e technique                            |              |            |                        |                |                 |   |
|                                                        |                 | Gestion du con<br>pour les appels | npte technique nécessa<br>en mode API. | ire          |            |                        |                |                 |   |
|                                                        |                 | Accéder                           |                                        |              |            |                        |                |                 |   |
|                                                        |                 |                                   |                                        |              |            |                        |                |                 | 8 |

Dans l'application, vous accédez au formulaire ci-dessous :

| Entreprise                                    | Entité publique           | Particulier             | Association                |                      |                    |             |                           |             |   |
|-----------------------------------------------|---------------------------|-------------------------|----------------------------|----------------------|--------------------|-------------|---------------------------|-------------|---|
| REPUBLIQUE<br>FRANÇAISE<br>Univ<br>Chorus Pro | ACCUEIL                   | DOMAINES ~              | ACTUALITÉS A               | PPROBATIONS ()       | SUPPORT - COMMUNIC | ATION 2     | 4                         | <b>9</b> ~  | , |
| Accueil > Raccordeme                          | nts > Compte techniq      | lne                     |                            |                      |                    |             | Je veux créer mon compte. |             |   |
| Comme                                         | . to choice               |                         |                            |                      |                    |             |                           |             |   |
| Compto                                        | etecnniqu                 | Je                      | 4.45                       |                      |                    |             |                           |             |   |
| Gestion du compt                              | e technique necessaire p  | our les appels en moi   | de API.                    |                      |                    |             |                           |             |   |
| Attention, le comp                            | ete technique ne sert que | e pour les services API | 1, si vous ne les utilisez | pas, la création est | inutile.           |             |                           |             |   |
| - Aucun -                                     |                           |                         |                            |                      |                    |             |                           | *           |   |
| Choisir la structur                           | •                         |                         |                            |                      |                    |             |                           |             |   |
|                                               |                           |                         |                            |                      |                    |             |                           | *           |   |
|                                               |                           |                         |                            |                      |                    |             |                           |             |   |
|                                               |                           |                         |                            |                      |                    |             |                           |             |   |
|                                               |                           |                         |                            |                      |                    |             |                           | _           |   |
|                                               |                           |                         |                            |                      |                    |             |                           | Soumettre   |   |
|                                               |                           |                         |                            |                      |                    |             |                           |             |   |
|                                               |                           |                         |                            |                      |                    |             |                           |             |   |
| <b>MINISTÈRE</b>                              |                           |                         | Nous suivre                |                      | Nous connaître     | Nos engagen | nents Site                | es connexes | 5 |

Sélectionnez Réinitialisation du mot de passe d'un compte technique dans le champ Type de demande :

| Compte technique                                                                                                    |     |
|----------------------------------------------------------------------------------------------------|-----|
| Gestion du compte technique nécessaire pour les appels en mode API.                                                     |     |
| Attention, le compte technique ne sert que pour les services API, si vous ne les utilisez pas, la création est inutile. |     |
| Type de demande "                                                                                                    |     |
| - Aucun -                                                                                                    | · . |
|                                                                                                    | ٩   |
| - Aucun                                                                                                    |     |
| Activer un compte technique                                                                                             |     |
| Changer l'email du contact d'un compte technique                                                                        |     |
| Création d'un compte technique                                                                                          |     |
| Désactiver un compte technique                                                                                          |     |
| Réinitialisation du mot de passe d'un compte technique                                                                  |     |
|                                                                                                    |     |
|                                                                                                    |     |
|                                                                                                    |     |

Sélectionnez la structure concernée et l'utilisateur pour lequel vous souhaitez réinitialiser le mot de passe.

Le nouveau mot de passe s'affiche :

|                     | Entreprise                                                                                                  | Entité publique | Particulier | Association | n                      |         |                     |                     |     |
|---------------------|----------------------------------------------------------------------------------------------------|-----------------|-------------|-------------|------------------------|---------|---------------------|---------------------|-----|
| RÉPUBLIQ<br>FRANÇAI | Portail de service                                                                                          | ACCUEIL         | DOMAINES ~  | ACTUALITÉS  | SUPPORT - COMMUNICATIO | NZ      |                     | -                   |     |
|                     | 21:                                                                                                    |                 |             |             |                        |         |                     | ×                   | *   |
|                     | Raison sociale                                                                                              |                 |             |             |                        |         |                     |                     |     |
|                     |                                                                                                    |                 |             |             |                        |         |                     |                     |     |
|                     | Compte technique                                                                                            | •               |             |             |                        |         |                     |                     |     |
|                     | API TECH_C                                                                                                  |                 |             |             |                        |         |                     | ×                   | *   |
|                     | Mot de passe                                                                                                |                 |             |             |                        |         |                     |                     |     |
|                     | gp2 <kgkkevikl< th=""><th></th><th></th><th></th><th></th><th></th><th></th><th></th><th></th></kgkkevikl<> |                 |             |             |                        |         |                     |                     |     |
|                     | Liste des comptes t                                                                                         | techniques      |             |             |                        |         |                     |                     |     |
|                     | ID d'utilisateur                                                                                            |                 | État        | Compte      | Date exp. Mot de passe | Contact | Création            | Modification        |     |
|                     | TECH_021                                                                                                    | @cpp2017.fr     | ACTIF       | 21          | 18/04/2023 02:00:00    |         | 12/02/2022 21:37:16 | 22/02/2022 09:06:46 |     |
|                     |                                                                                                    |                 |             |             |                        |         |                     | Soume               | tre |

- Attention : vous devez copier ou noter ce mot de passe avant cliquer sur le bouton Soumettre.
- Si le mot de passe n'est pas copié, il ne sera plus accessible a posteriori.
- Si l'action **Soumettre** n'est pas réalisée, le mot de passe ne sera pas modifié.

## Changer le mot de passe de l'utilisateur technique dans votre application

Après avoir suivi la procédure ci-dessus, vous recevrez un message de confirmation de la réinitialisation du mot de passe sur votre adresse électronique dont le titre sera [Chorus Pro] Réinitialisation du mot de passe du compte utilisateur technique.

## Vous devez attendre d'avoir reçu la confirmation avant de modifier le mot de passe dans votre application.

Des FAQ sont disponibles sur votre Espace Clients, rubrique PROGICIEL, Gestion financière puis onglet FAQ.